# CAcert Zertifikatsinstallation Internet Explorer 7

Meist werden für SSL-Dienste nur noch CAcert Class 3 SSL-Zertifikate verwendet, zur Sicherheit sollten Sie aber auch noch das CAcert Class 1 Zertifikat installieren.

Mit der Installation für den Internet Explorer erledigen Sie auch die Installation für andere Microsoft-Produkte wie Outlook oder Outlook Express, da die Zertifikate in die Zertifikatsverwaltung von Windows installiert wird.

Öffnen Sie im Internet Explorer diese Seite: http://www.cacert.org/index.php?id=3

Klicken Sie auf die PEM-Datei des Class 1 bzw Class 3 Zertifikats:

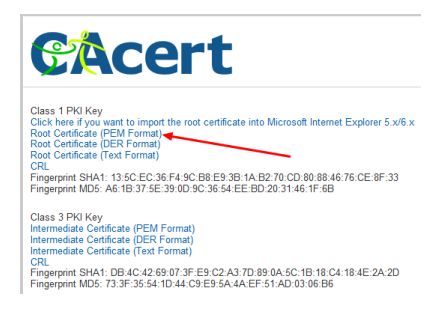

bzw.

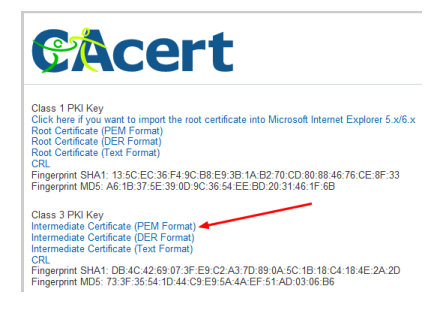

Bestätigen Sie das folgende Fenster mit Öffnen:

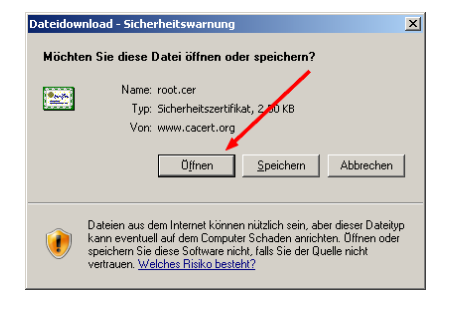

bzw.

Last update: 2016/01/20 11:08

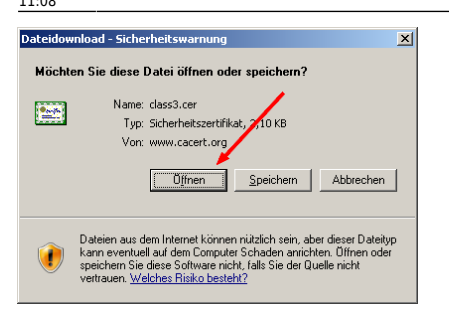

## Wählen Sie Zertifikat installieren:

| Zertifikat                                               | <u>?×</u> |
|----------------------------------------------------------|-----------|
| Allgemein Details Zertifizierungspfad                    |           |
|                                                          | - 11      |
| Zertifikatsinformationen                                 |           |
| Dieses Zertifikat ist für folgende Zwecke beabsichtigt:  |           |
| Alle ausgegebenen Richtlinien Alle Anwendungsrichtlinien |           |
|                                                          |           |
|                                                          |           |
| Ausgestellt CA Cert Signing Authority                    |           |
| Ausgestellt CA Cert Signing Authority                    |           |
| Gültig ab 30.03.2003 bis 29.03.2033                      |           |
|                                                          |           |
| Zertifikat installieren                                  | ng        |
|                                                          | эк        |

#### bzw.

| Zertifikat 🙎 🕺                                                                                                 |
|----------------------------------------------------------------------------------------------------|
| Allgemein Details Zertifizierungspfad                                                                          |
| Zertifikatsinformationen                                                                                       |
| Dieses Zertifikat ist für folgende Zwecke beabsichtigt:<br>• 1.3.6.1.4.1.18506<br>• Alle Anwendungsrichtlinien |
| * Nähere Angaben finden Sie in den Angaben der Zertifizierungsstelle<br>Ausgestellt CAcert Class 3 Root        |
| Ausgestellt CA Cert Signing Authority                                                                          |
| Gültig ab 14.10.2005 bis 28.03.2033                                                                            |
| Zertifikat installieren Ausstellererklärung                                                                    |
| ОК                                                                                                    |

Das folgende Fenster mit Weiter bestätigen:

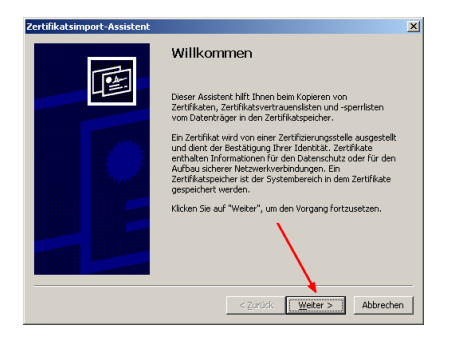

Zertifikatspeicher automatisch auswählen und Weiter:

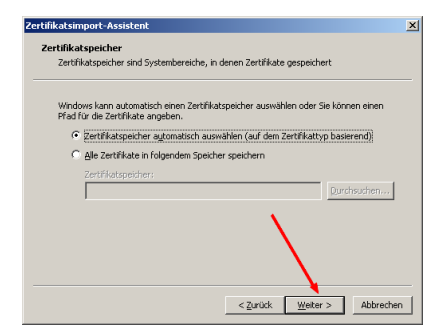

### Auf Fertig stellen klicken:

| Zertifikatsimport-Assistent |                                                                             | × |
|-----------------------------|-----------------------------------------------------------------------------|---|
|                             | Fertigstellen des Assistenten                                               |   |
|                             | Der Zertifikatsimport-Assistent für die wurde erfolgreich<br>abgeschlossen. |   |
|                             | Sie haben folgende Einstellungen ausgewählt:                                |   |
|                             | Gewählter Zertifikatspeicher Auswahl wird vom Assisten<br>Inhalt Zertifikat |   |
|                             |                                                                             |   |
|                             |                                                                             |   |
|                             |                                                                             |   |
|                             | < Zurück Fertig stellen Abbrecher                                           | - |

Alles hat geklappt, mit OK bestätigen:

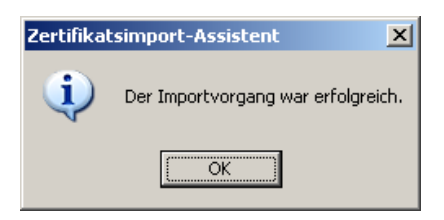

## Fertig!

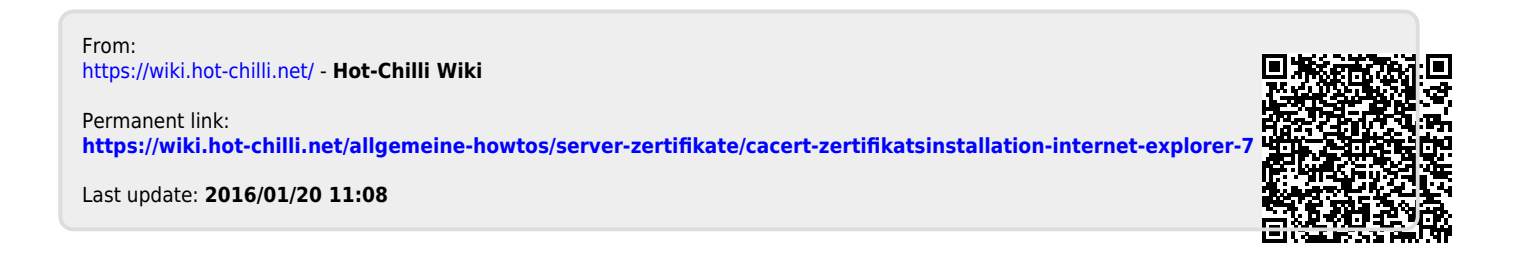